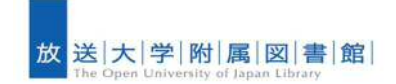

■ ディスカバリーサービスとは?

ディスカバリーサービスは、一つの検索窓から様々な学術情報(データベース)を一度に 検索できる**便利な検索エンジン**です。

個々のデータベースのデータはそれぞれのルール・方式で作成されているため、個々のデ ータベースでの検索結果と、ディスカバリーサービスでの検索結果が異なることもありま す。また日々、データも検索システムも世界規模で更新しているため、今日と明日の検索結 果が異なる場合もあります。そのような面もありますが、図書や電子ブックなど形態にかか わらず、資料によっては本文の中まで検索できる強力なサービスです。 **万能ではないがとても便利なサービス**という認識でご利用ください。

### ■ 検索画面へアクセスする

放送大学附属図書館トップページからアクセスします。なお、<u>利用の際はPC での利用を</u> 推奨しております。(スマホ等のモバイル機器からだと利用できないサービスがございます。)

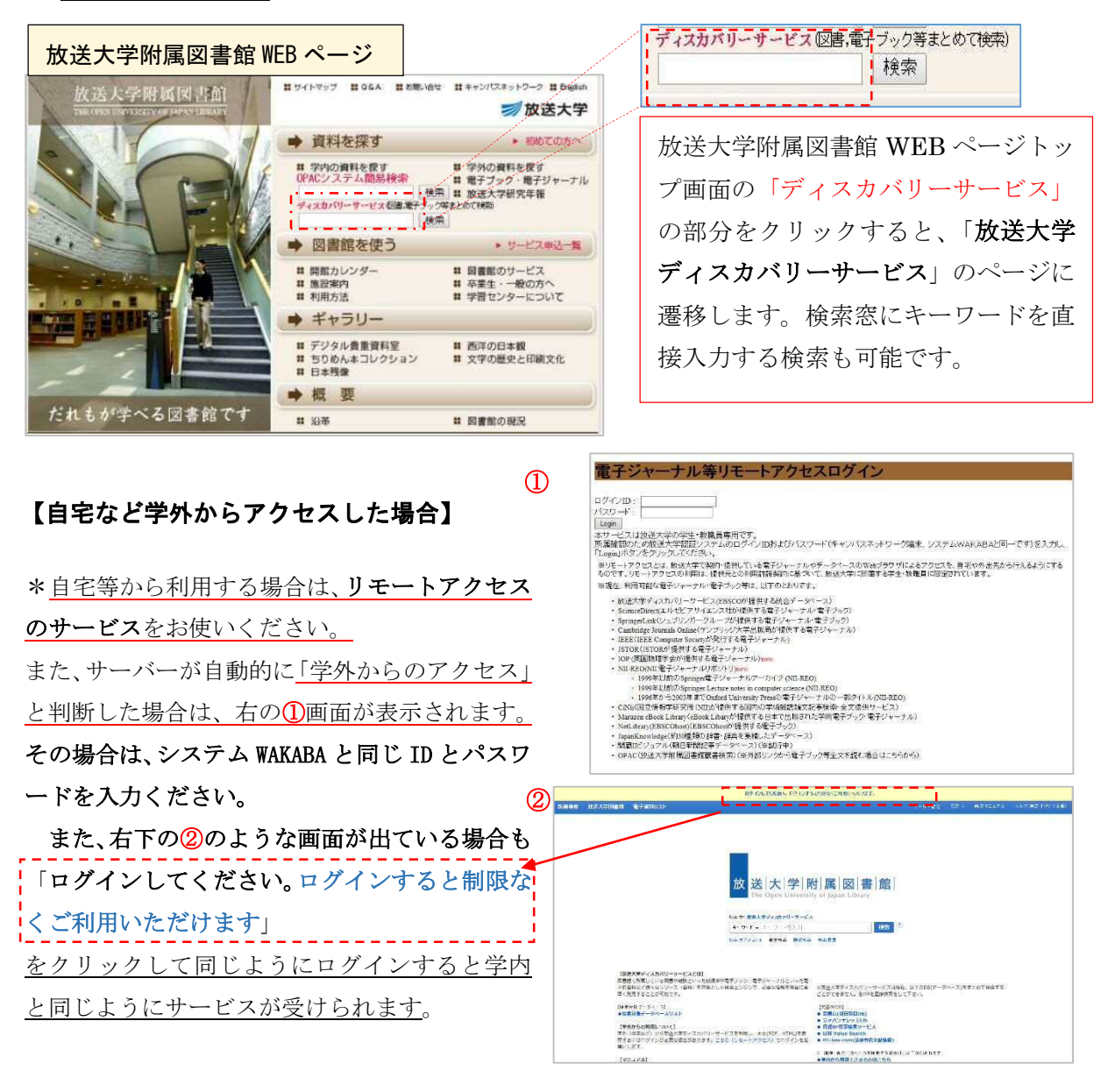

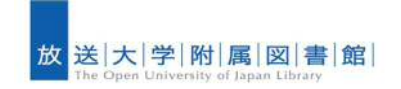

放送大学ディスカバリーサービス マニュアル ver.4  $_2$ 

2018.05.31

## ■ 検索画面

放送大学ディスカバリーサービスのページにつながると、以下のように表示されます。 この検索窓を利用し、調べることができます。

| 放送大学ディスカバリーサービン                                                                                 | ストップページ                                                                                    |                             |                     |
|-------------------------------------------------------------------------------------------------|--------------------------------------------------------------------------------------------|-----------------------------|---------------------|
| ディスカバリーサービス 放送大学図書館 電子資料タイトル検索                                                                  | MyEBSCOhost 🛁 フォルダ ユーザー設定 言                                                                | 語・ 簡易マニュアル ヘルブ(英語オリジナル版)    |                     |
|                                                                                                 |                                                                                            |                             |                     |
|                                                                                                 |                                                                                            |                             |                     |
|                                                                                                 |                                                                                            |                             |                     |
| 廿 送 -                                                                                           |                                                                                            |                             |                     |
| IX IX The Op                                                                                    | へ   子   凹   周   凶   音   跖  <br>pen University of Japan Library                             |                             |                     |
| 检查由: 助逐大学子,                                                                                     | (7加311~#~+*7                                                                               |                             |                     |
| <b>4-9-F +</b>                                                                                  | ワードを入力 検索 <sup>2</sup>                                                                     | 8                           |                     |
| 検索オポション・ 基                                                                                      | 5本検索 詳細検索 核完成度                                                                             |                             |                     |
|                                                                                                 |                                                                                            |                             |                     |
| 【放送大学ティスカバリーサービスとは】<br>図書館で所蔵している図書や雑誌といった紙類<br>言子を用する「また」                                      | ナルといった<br>均滑線を簡単 ※放送大学ディスカバリーサービスは現                                                        | 在 以下のDB/データベース)を主とめて検索する    |                     |
| に妻早く発見することが可能です。                                                                                | ことができません。各DBを直接検索をし                                                                        | TFav.                       |                     |
| 【検索対象データペース】<br>●検索対象データペースリスト                                                                  | 【対象外DB】<br>● 間蔵II(朝日新聞DB)<br>● ジャパンナレッジLib                                                 |                             |                     |
| 【学外からの利用について】<br>学外(自宅など)から放送大学ディスカバリーサービスを利用し、本文(P)                                            | <ul> <li>日経BP記事検索サービス</li> <li>DF、Hull)を参</li> <li>日経 Value Search</li> </ul>              |                             |                     |
| 照するにはログインか必要な場合があります。こちら(リモートアクセス)<br>お願いします。                                                   | <ul> <li>) Cロクレンを</li> <li>● D1-law.com(法律判例又献情報)</li> <li>※ 直接、音データベースを検索する場合は</li> </ul> | L. 以下から辿れます。                |                     |
| 【マニュアル】<br>●(放送大学版)商品マニュアル                                                                      | <ul> <li>学内から利用できるものはこちら</li> <li>自宅等の学外から利用する場合はこち</li> </ul>                             | 6                           |                     |
| ●ヘルノ (英語オリジナル版)                                                                                 |                                                                                            |                             |                     |
| ページトップ Mobile サイト EBS                                                                           | powered by EBSC host                                                                       | <b>秦昭元得教</b>                |                     |
| 6.20                                                                                            | 015 EBSCO industries, Inc. All right reserved.                                             |                             |                     |
|                                                                                                 |                                                                                            |                             |                     |
| 放送大学ディスカバリーサービス                                                                                 | 、トップページ(詳細検索)                                                                              | )<br>27 1-11-127 21.4 MART- | = 〒ル へカブ(美達オ)(ジナル面) |
|                                                                                                 | 5 <b>副</b> 定)                                                                              | フィールドの選択 (オブション             | () #这大学回喜能          |
| フィー AF の選択 (3                                                                                   | ま…・ 秋本 クリア <sup>12</sup>                                                                   | TX 全文                       |                     |
| A30 - 74~ %F 632K (1                                                                            | a • ⊕ —                                                                                    | AU 著者                       |                     |
|                                                                                                 |                                                                                            | TIタイトル                      |                     |
| 検索オプション                                                                                         |                                                                                            | SU サブジェクトの用語                | 1000 10             |
| 検索モードあよび国家 給密                                                                                   | オプションで検索条件                                                                                 | SO Journal Title/Source     | UR20F               |
|                                                                                                 | スノンコン C 仮示不自                                                                               | AB 抄録                       |                     |
| ● A C ALEBORIC AND SA O CHAR<br>○ A C ALEBORIC OR SA A TORMA<br>○ 文書を入れて拼衆(SmartText Search) ビル | 定などが可                                                                                      | IS ISSN                     |                     |
| 検索条件の限定                                                                                         |                                                                                            | ID IODIN                    |                     |
| フルテキ スト-(全文)あり<br>回                                                                             | 表级論文仁關定<br>[1]                                                                             |                             |                     |
| 590703<br>0                                                                                     | 1126                                                                                       | "著者""タイト                    | ヽル"など               |
| ¥.8                                                                                             | 國書館詳總(OPAC)                                                                                |                             | 必ます                 |
|                                                                                                 |                                                                                            | ▲ *□ 切日を選択し                 | 快采り                 |
| 書評法みの書籍の54作ル                                                                                    | 間道<br>すべて<br>Africante                                                                     |                             |                     |
| L                                                                                               | Alternan<br>Alternan<br>Arabic                                                             | _                           |                     |

ディスカバリーサービスの検索窓に、キーワードを入れると検索できます。 詳細検索をクリックすると詳細検索画面に遷移するので、検索対象とするフィールドを選択 し、より詳細に検索することもできます。また、検索オプションでも絞込みも可能です。 たとえば、「図書館所蔵(OPAC)」を選択すると放送大学で所蔵している図書に限定した検索が できます。

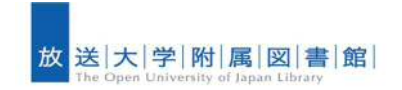

**放送大学ディスカバリーサービス マニュアル ver.4** 

では、実際にいくつか検索してみましょう!

■検索例:日本語の論文を探す

## 【①必要な文献(=フルテキスト)が得られたケース】

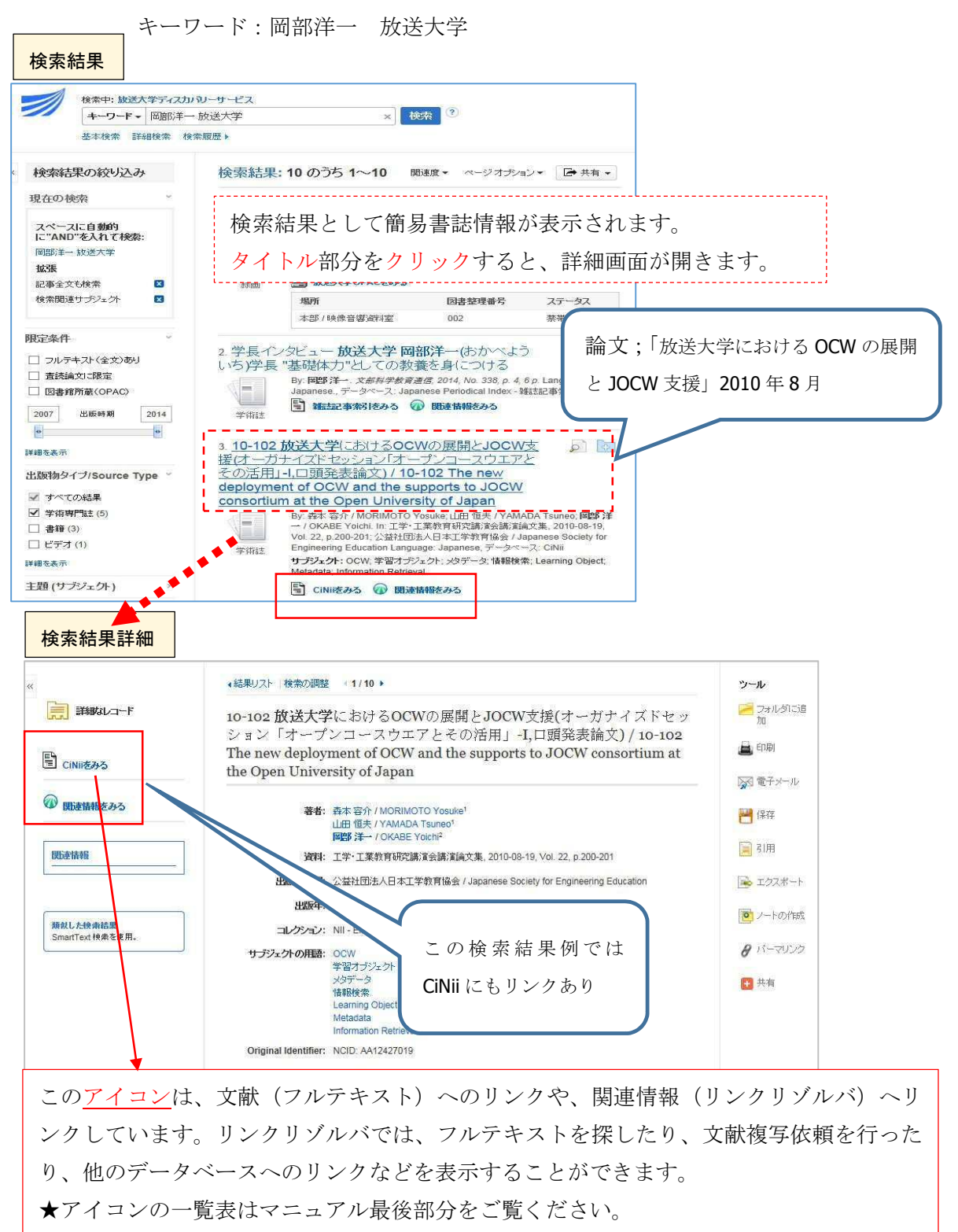

この例では、「CiNii をみる」をクリックします。(次ページへ)

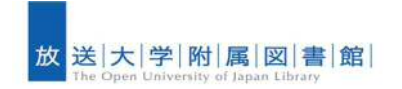

| Nii Articles 検索結果画面                                                                                                    |                                                                                                    |
|----------------------------------------------------------------------------------------------------|----------------------------------------------------------------------------------------------------|
| NII 日本の論文をさがす 大学図書館の本をさがす 日本の博士論文をさがす                                                                                                    | また 放送大学学園 新規登録 ログ                                                                                                    |
| <u>論文検索</u><br>ブリーワード<br>すべて・                                                                                                    | CiNii Articles (放送大学とは別サイト)の該当論<br>文検索結果画面に遷移します。                                                                                                    |
| <ul> <li>10-102 放送大学におけるOCWの展開とJOCW支<br/>口頭発表論文)</li> <li>10-102 The new deployment of OCW and the support of OCW and the support o</li></ul> | 接(オーガナイズドセッション「オーブンコースウエアとその活用」-「<br>pports to JOCW consortium at the Open University of Japan<br>国際洋一<br>OKABE Yoichi<br>航速大学                                                  |
| CiMi 論文PDF<br>オープンアクセス                                                                                                    | ● <u>● 27-</u> ト<br>●<br>キーワード<br>OCW                                                                                                    |
| <text><text><text><text><text><text><text><text><text><text><list-item><list-item><list-item><list-item><list-item><list-item><list-item><list-item><list-item><list-item><list-item></list-item></list-item></list-item></list-item></list-item></list-item></list-item></list-item></list-item></list-item></list-item></text></text></text></text></text></text></text></text></text></text>                                                                                                    | 「CiNii 論文 PDF - オープンアクセス」は無<br>料で公開されている PDF 形式の文献(フルテ<br>キスト)です。<br>このアイコンをクリックすると、論文本文の閲<br>覧・印刷等ができます。<br>(*PDF ファイルのため、お使いのパソコンで<br>は Acrobat Reader (ソフト)のインストール<br>が必要です) |

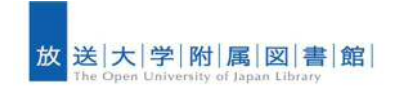

放送大学ディスカバリーサービス マニュアル ver.4 🦷

# 【② 必要な文献(=フルテキスト)がなかった場合】

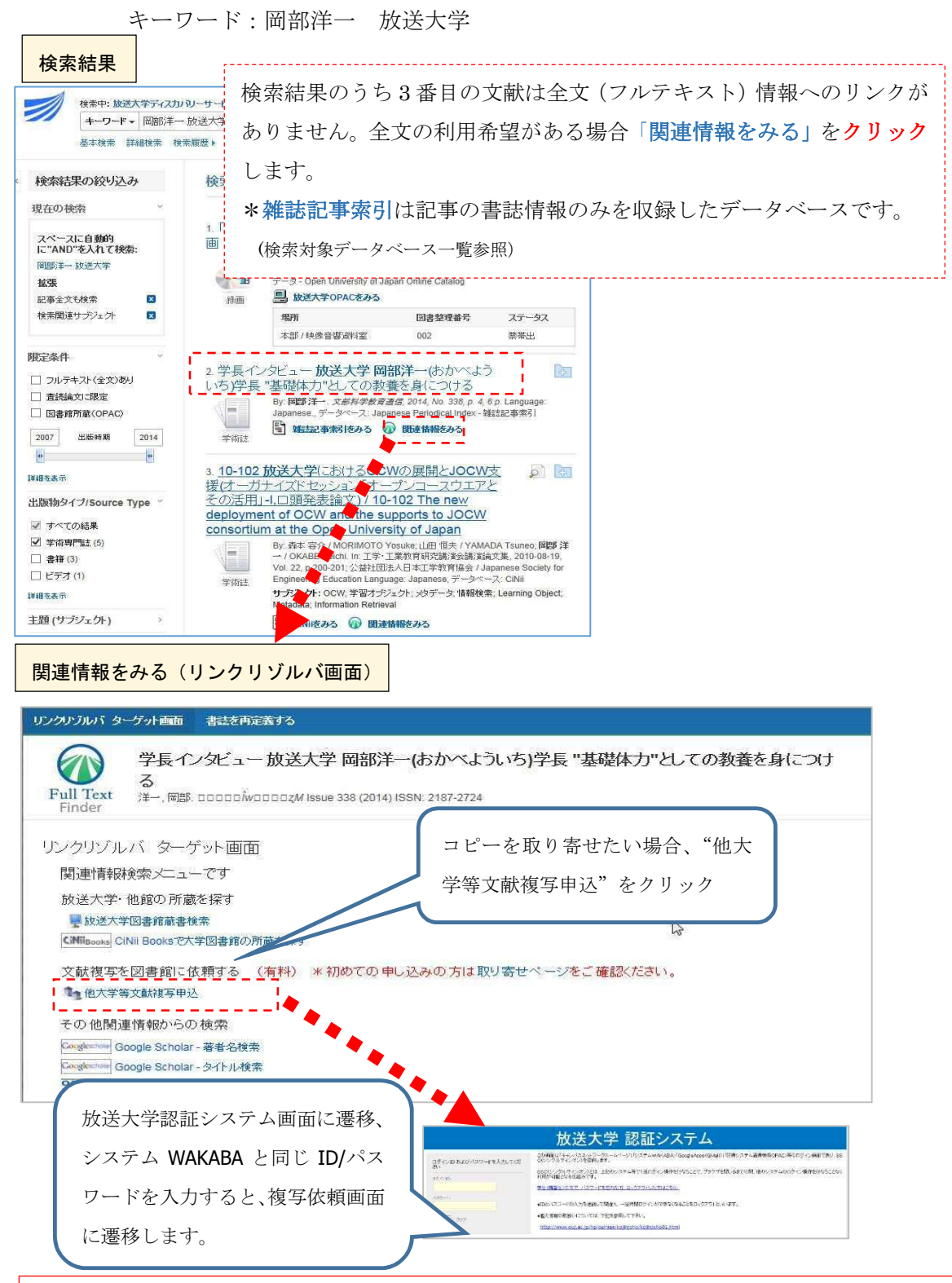

直接、インターネット上で文献(フルテキスト)がみられそうにない場合、「関連情報をみる」 をクリックし、この画面にアクセスすることにより、文献複写の依頼(有料)ができます。 また、放送大学附属図書館や他大学図書館等の所蔵情報も調べることができます。

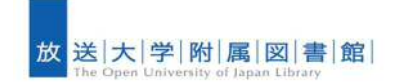

## ■「限定条件」で絞り込む

ディスカバリーサービスでは、多くの文献情報がヒットします。しかし、それが必要とし ている文献かどうかは別です。たくさんヒットしたレコードから、できるだけ自分の用途 にあったものをみつけるためには、キーワードを増やすことも必要ですが、簡単にできる のは、<u>左サイドメニューにある**限定条件**</u>からの絞り込みです。

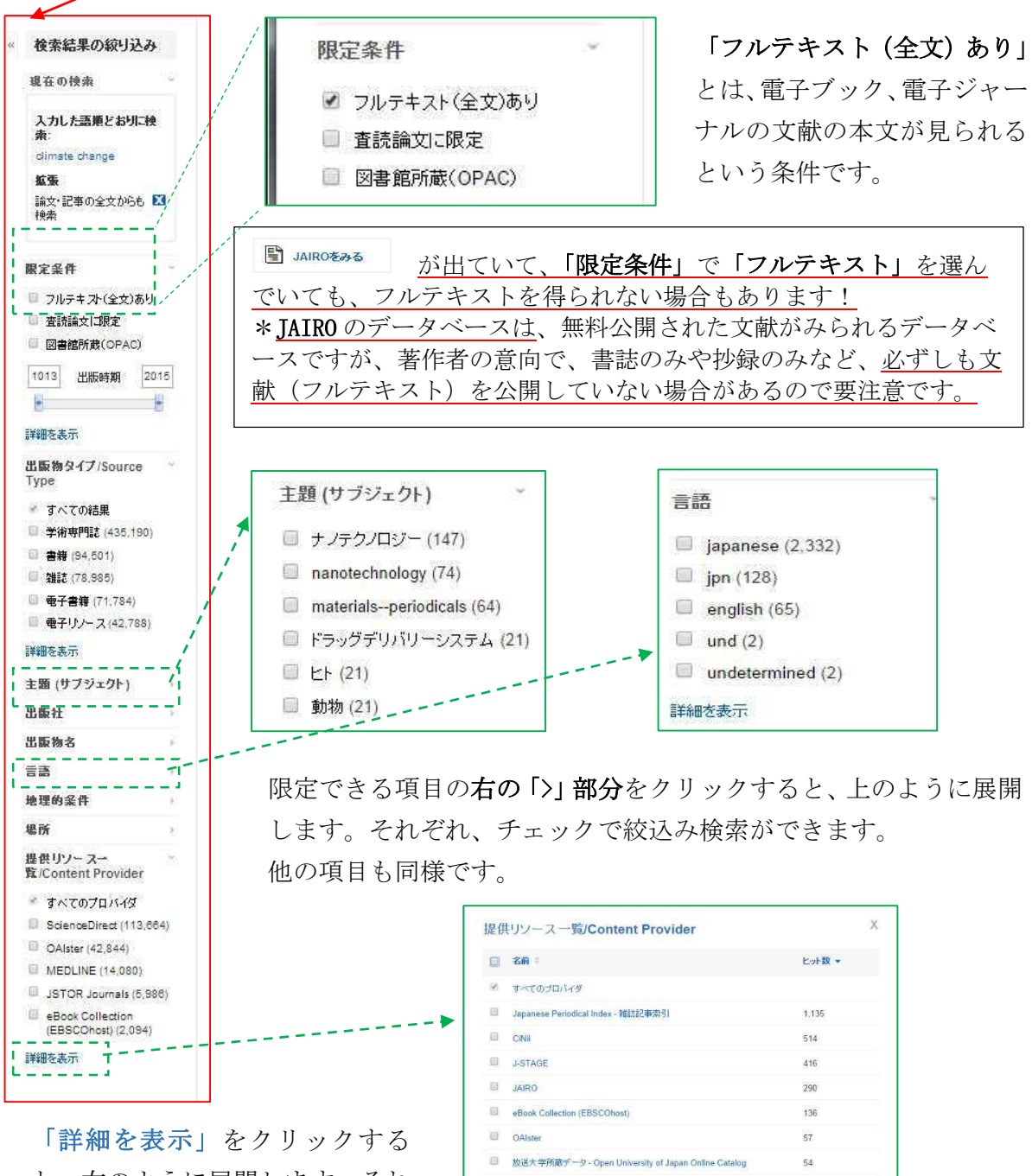

と、右のように展開します。それ ぞれ、チェックで絞込み検索がで きます。

6

Maruzen eBook Library

更新 キャンセル

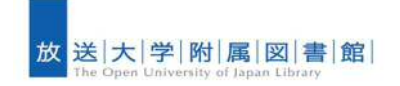

**放送大学ディスカバリーサービス マニュアル ver.4** 

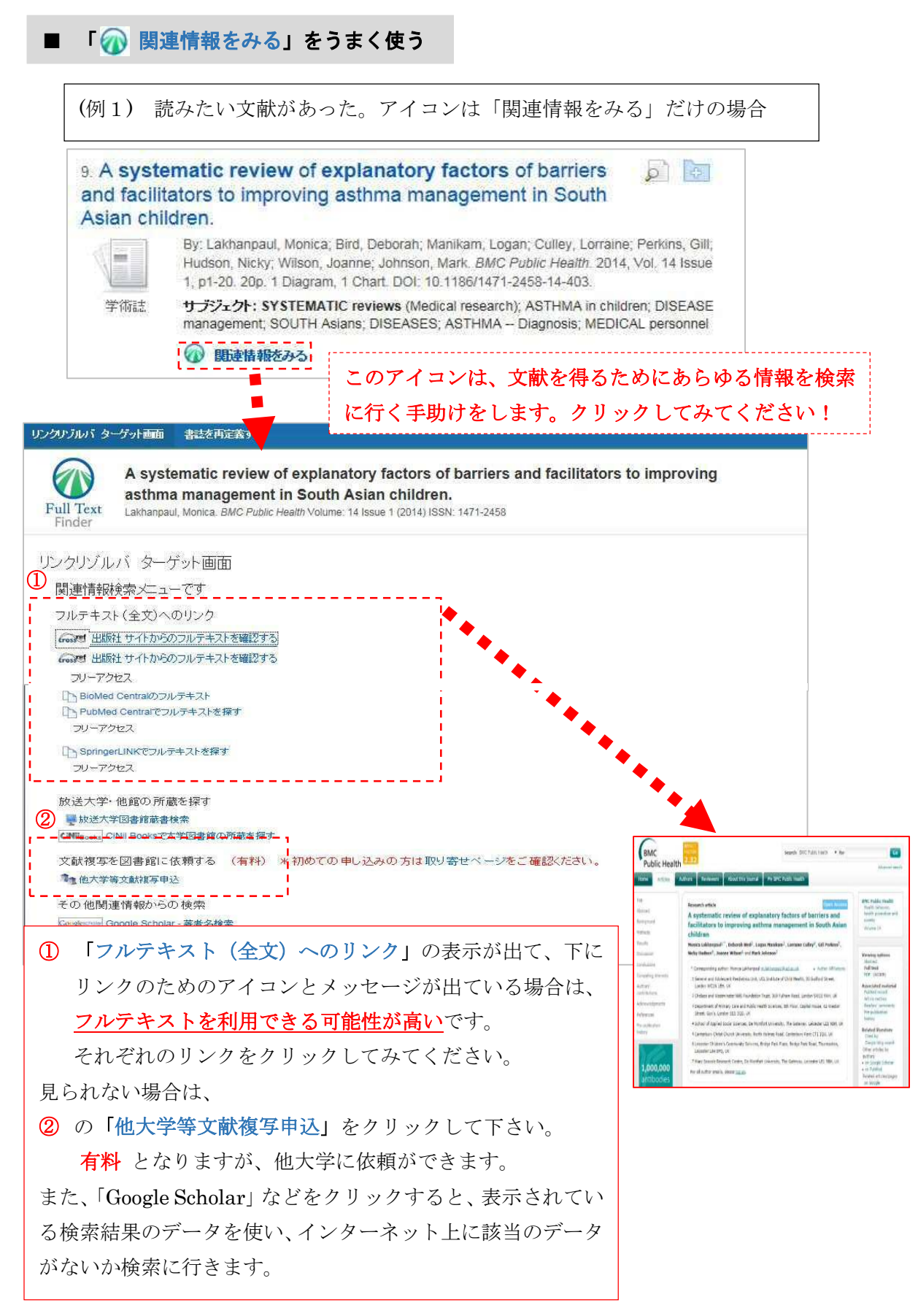

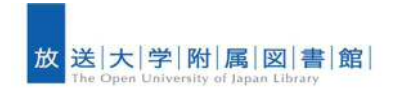

# ■ フォルダ、電子メールなどのツールについて

(検索結果詳細画面より)

| ScienceDirect# AA |                |                                                                                                    | ED.61    |
|-------------------|----------------|----------------------------------------------------------------------------------------------------|----------|
|                   | 著者:            | Niles, Meredith T. <sup>a.</sup><br>Lubell, Mark <sup>a</sup>                                                                                                    | ₩ 電子メール  |
| ₩ 関連情報をみる         | 所属:            | * Department of Environmental Science and Policy, 1 Shields Avenue, University of                                                                                                    | 💾 保存     |
| 閱達情報              |                | California, Davis 95616, United States<br><sup>5</sup> Agricultural Sustainability Institute, 1 Shields Avenue, University of California, Davis<br>95616, United States                                                                                 | 同時       |
|                   | 資料:            | In Global Environmental Change December 2013 23(6):1752-1760                                                                                                    | 🐋 エクスポー  |
| -                 | 出版社:           | Elsevier Ltd                                                                                                    | -        |
| 類似した映楽結果          | 抄録:            | Policy experiences affect farmer's climate change beliefs and policy                                                                                                    | シートの作用   |
| Smartiext 授购を使用。  |                | perceptions -Climate change risk perceptions influence policy acceptance and<br>participationClimate change policies are more concerning to farmers than biophysical<br>impactsA small majority of farmers believe in climate change; fewer acknowledge | 8 11-742 |
|                   |                | human role. Climate policy risks should be considered more thoroughly in climate change research.                                                                                                    | ₩ 共有     |
|                   |                | This paper considers how farmers perceive and respond to climate change policy risks,<br>and suggests that understanding these risk responses is as important as understanding                                                                          |          |
|                   |                | responses to biophysical climate change impacts. Based on a survey of 162 farmers in<br>California, we test three hypotheses regarding climate policy risk: (1) that perceived                                                                          |          |
|                   |                | climate change risks will have a direct impact on farmer's responses to climate colicy<br>risks (2) that previous climate change experiences will influence farmer's climate change                                                                     |          |
|                   |                | perceptions and climate policy risk responses, and (3) that past experiences with<br>environmental policies will more strongly affect a farmer's climate change beliefs, risks                                                                          |          |
|                   |                | and climate policy risk responses. Using a structural equation model we find support for<br>all three by otherses and furthermore show that farmers' people nate policy experiences                                                                     | l        |
|                   |                | do not make them less likely to respond to climate policy risks through participation in a                                                                                                    |          |
|                   |                | be structured to garner greater agricultural participation. This work highlights that                                                                                                    |          |
|                   |                | understanding climate policy risk responses and other social, economic and policy<br>perspectives is a vital component of upderstanding climate change beliefs, risks and                                                                               |          |
|                   |                |                                                                                                    | • > >    |
| 表示している論文情         | <b>育報を</b> 印刷、 | e-mail 、保存、引用、エクスボート等がて                                                                                                    | ごさま      |
| 十 利田したい松州         | ビナ、カ 川 み       | ーナノださい                                                                                                    |          |
| 9。利用したい機能         | Eをクリツク         | してください。                                                                                                    |          |
|                   |                |                                                                                                    |          |
|                   | データベース:        | ScienceDirect                                                                                                    |          |
|                   |                |                                                                                                    |          |

|                                                                                                    | は子気料リスト<br>(カ) ローサービス(テス) 授 載まデータペースを開ま)<br>フィールドの選択(オ、<br>フィールドの選択(オ、                                                                                                    | MyCHOODDAN (金からしざ) ユーザー社を 当日 • 10月71371 へんけ(第ピオリンナルを) ■<br>20                                                                                                    |
|----------------------------------------------------------------------------------------------------|----------------------------------------------------------------------------------------------------|----------------------------------------------------------------------------------------------------|
| AND *<br>AND *<br>※形成本 詳細版本                                                                                                    | ンイールアジョンストレージンストレージン                                                                                                    | 保存している検索結果があるときは、ここをクリック                                                                                                    |
| 取在の被決     で     取在の被決     で     なたの被決     で     なたの教法     で     なたのなたからりま     で     な変     な変     な変     な変     な変     なのかたからりま     の     の     な変     な変     なのかたからりま     の     の     な     の     なのかたからりま     の     の     な     の     なのかたからりま     の     の     なの     なの      なの      なの       なの       なの        なの       なの       なの       なの       なの       なの       なの        なの        なの        なの        なの        なの        なの        なの        なの | Research Suiter     Climate Change theories     Saint Fras dington a consideragithment     Saint Fras dington a consideragithment     Saint Fras dington a consideration     Saint Fras dington a consideration     Saint France     Saint France | Child Books Change Change and plobal warning. Climate change and oceans. Change Climate Change and plobal warning. Climate change and oceans. Change Climate Change and plobal warning. Climate change and oceans. Change Climate Change Research Vietnets: Canonidge Chanteridge University Press. 2011. elicocl. Climate Change Research Vietnets: Canonidge Chanteridge University Press. 2011. elicocl. Climate Change Research Vietnets: Canonidge Chanteridge University Press. 2011. elicocl. Climate Change Research Vietnets: Canonidge Chanteridge University Press. 2011. elicocl. Climate Change Research Vietnets: Canonidge Chanteridge University Press. 2011. elicocl. Climate Change Research Vietnets: Canonidge Chanteridge University Press. 2011. elicocl. Climate Change Research Vietnets: Canonidge Chanteridge University Press. 2011. elicocl. Climate Change Research Vietnets: Canonidge Chanteridge University Press. 2011. elicocl. Climate Change Research Vietnets: Canonidge Chanteridge University Press. 2011. elicocl. Climate Change Research Vietnets: Canonidge Chanteridge University Press. 2011. elicocl. Climate Change Research Vietnets: Canonidge Chanteridge Vietnets: Climate Change Research Vietnets: Canonidge Chanteridge Vietnets: Climate Change Research Climate Change Research Vietnets: Climate Change Research Vietnets: Climate Change Research Research Vietnets: Climate Change Research Research Researc                                        |
|                                                                                                    | 果をフォルダに保<br>変わり、情報が一<br>たデータは消去さ                                                                                                    | 呆存した場合は、 <sup>I</sup> のマークをクリックすると、<br>ー時的に保存できます。(通常、ブラウザを閉じると<br>されます)<br><sup>9~-2: 4004 Coledon (EDS COLed)</sup><br><sup>8 Docence (Ecology, NATURE (Ecology, MATURE (Ecology, MATURE (Eco</sup> |

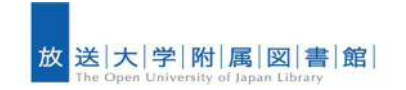

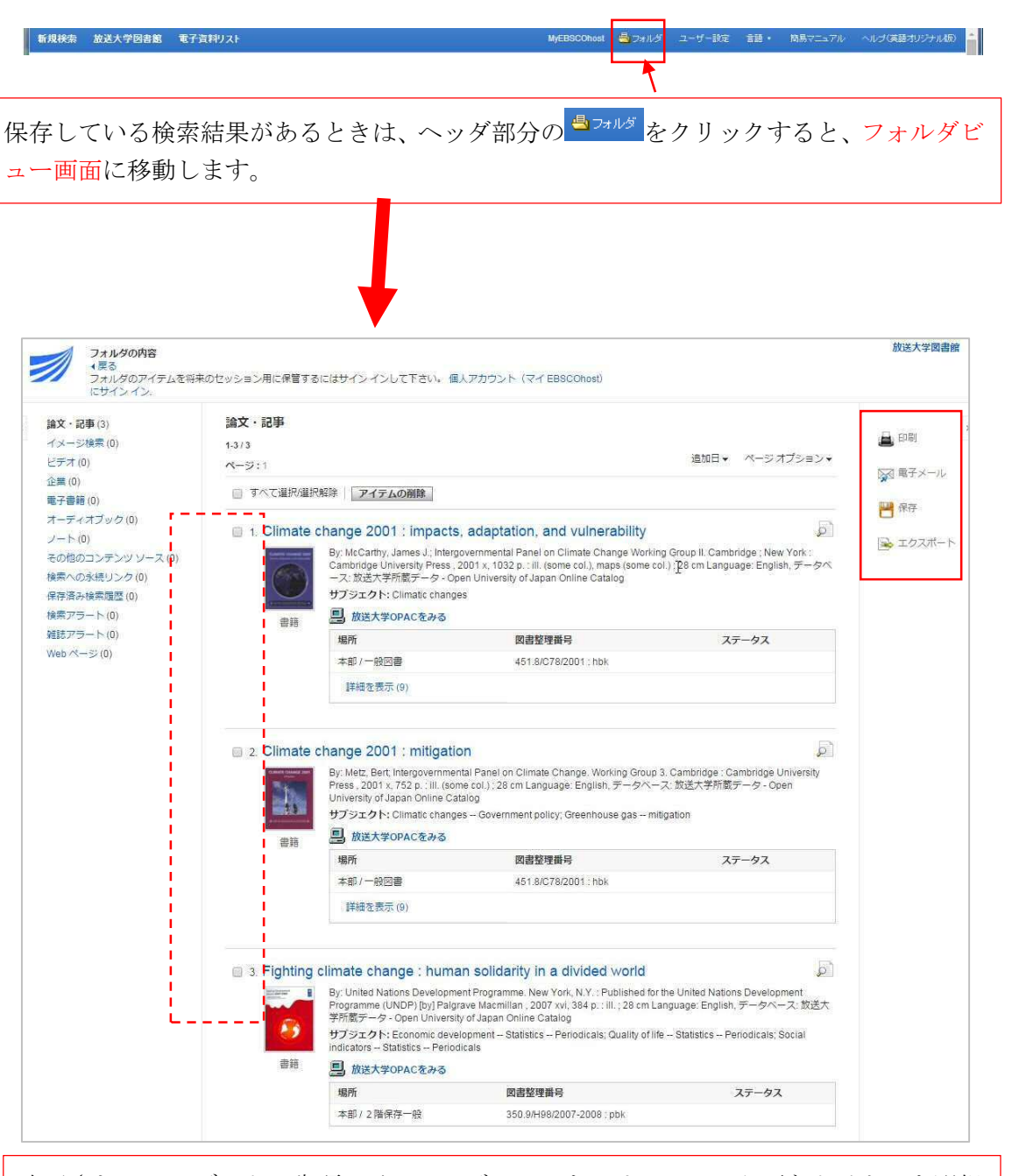

表示されているデータの先頭のチェックボックスをクリックし、必要なタイトルを選択 の上、<u>右サイドメニュー</u>のアイコンにより、**印刷、電子メール、保存(ダウンロード)、 エクスポート(ダウンロード)**の機能を利用できます。

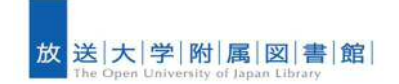

## ■ 自宅など学習センター以外から利用する場合

ディスカバリーサービスは多様なデータベースを扱っているため、各データベースとの契約 等の取り決めにより、キャンパス内(本部、学習センターなど)とキャンパス外(自宅など) では、閲覧可能かどうかの条件などが異なります。そのため、自宅などのキャンパス外から接 続する場合、認証(ID、パスワードによるログイン)を行うことにより、キャンパス内と同じ サービスを受けることができます。以下のような画面が表示されたら、ID、パスワードによる ログインをお願いします。ID・パスワードは、システム WAKABA 等利用時のものと同じです。

## (キャンパス外からの接続した時のディスカバリーサービスの画面例)

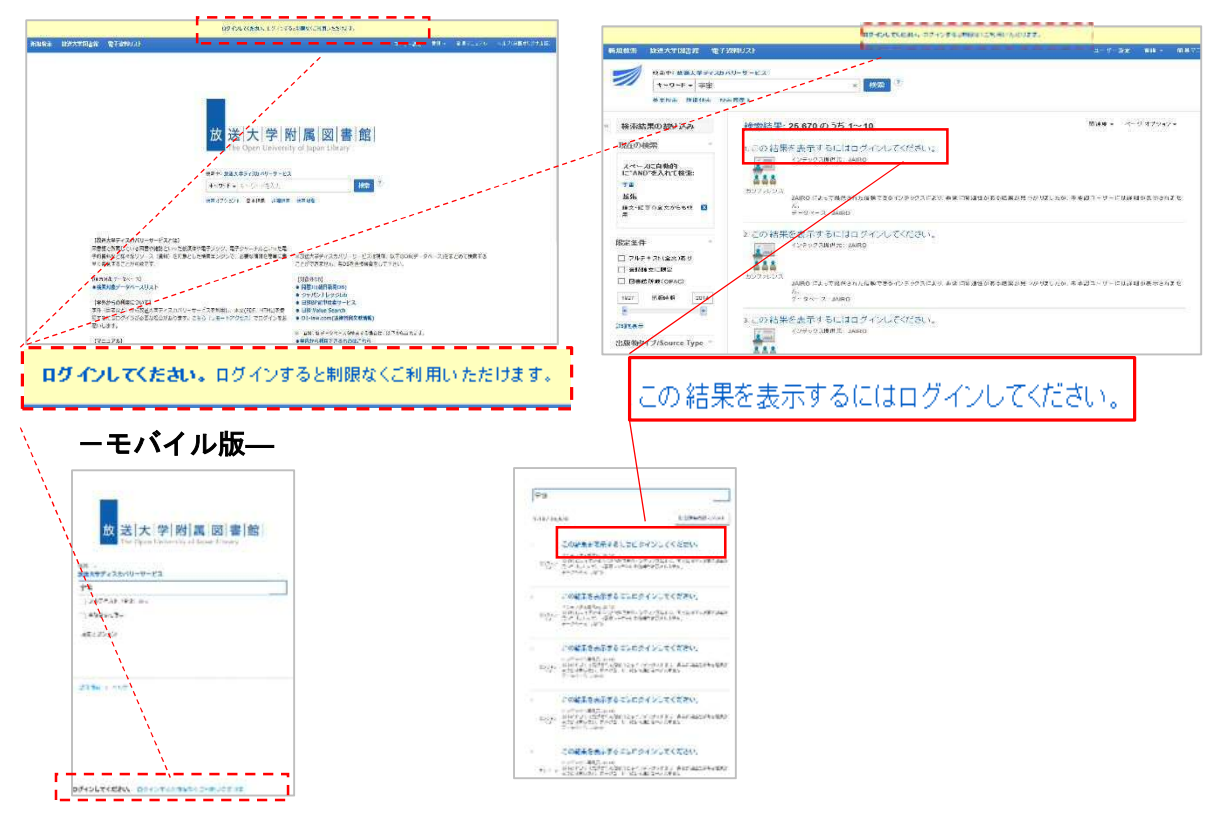

\*上記のいずれかの赤枠で囲ったメッセー ジをクリックすると、右の認証画面よりログ インができ、キャンパス内と同じ条件で検索 結果が得られます。

\*システム WAKABA・キャンパスネットワー ク利用時と、同じ ID とパスワードを入力く ださい。

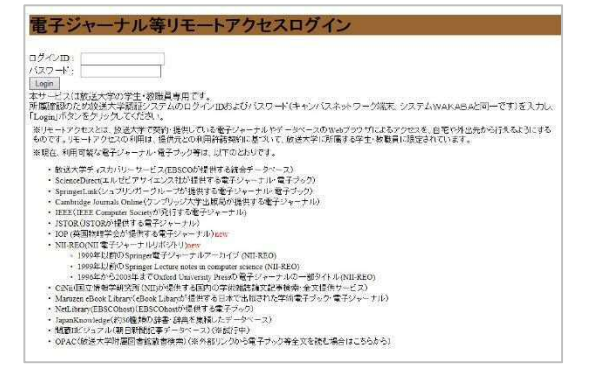

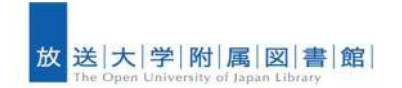

■ 「電子資料タイトル検索」(Publication Finder)を使ってみる

放送大学で契約(購入)している電子ブック、電子ジャーナルやフリーアクセス(無料)の 資料等の出版物情報を検索・閲覧できるツールです。(\*直接論文は検索できません) これも、他のサービスと同様に、自宅等、キャンパス外から接続する場合、認証(ID、パスワ ードによるログイン)を行うことにより、キャンパス内と同じサービスを受けることができま す。

#### 【ディスカバリーサービスのトップページからアクセスする】 ディスカバリーサービス 放送大学図書館 1<mark>171言料タイト</mark> 12 電子資料タイトル検索をクリック 放送 大学 附属 図書 館 して「電子資料タイトル検索(= Publication Finder)」のトップ 検索中: 放送大学ディスカル シーサービス 10.72 ページへ (住宅イボンコン) 基本株書 詳細株書 株字調査 (「電子資料タイトル検索 (=Publication Finder)) トップページ) ディスカバリーサービス 放送大学図書館 電子資料タイトル検索 MyEBSCOhost 🛁 フォルダ ユーザー設定 放送大学团書館 送 大 学 附 属 図 書 館 The Open University of Japan Library 放 Searching: Library Publications \*電子フック電子ジャーナルの利用こついては刺感がありますので、 「電子ジャーナル州用しの注意とないあみたさい。 学外(自宅)からの利用よりモートアクセスでロダインしてから、ご利用がたさい!! 検索 ? タイトル、サブジェクトまたは ISSN/ISBN を入力 電子資料タイトル検索 Find resources available from the library's collection コミュニケーション & マスメディア (299) 外交&国際関係(119) 栄養 & 食事 (78) 社会学 (380) コンピュータサイエンス (462) 天文学 & 天体物理学 (63) 森林学 (67) 社会福祉 (27) 植物学 (174) スポーツ&余暇(113) 女性学 & フェミニズム (31) 社会科学 & 人文科学 (909) 宗教および哲学(391) スポーツ医学 (22) 歯科学 (157) 科学 (261) バイオテクノロジー (104) 工堂(688) 歴史(690) 経済学 (554) マーケティング (35) 美術 & 娯楽 (52) 建筑 (39) 民族&文化研究(398) 人間学 (118) 建設 & 建造 (44) 舞踊(6) 法律 (605) (元記 (5) 心理学 (473) 海洋学(107) 薬剤&薬理(291) 補完 & 代替医療 (59) 健康および医学(4129) 応用科学 (228) 消費者健康(5) 公衆衛生 (239) 情報工学 (261) 演劇&演劇芸術(30) 視覚芸術 (121) 動物学 (285) 技術 (834) 物理学 (524) 解剖学&生理学(145)

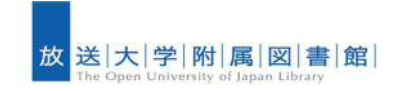

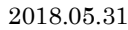

#### (検索画面) 検索ボックス 検索する語句を入力します。 Searching: Library Publications \*電子ブック・電子ジャーナルの利用については制限がありますので、 「電子ジャーナル利用上の注意」をよくお読みください。 検索対象は、利用可能な電子ブッ 学外(自宅)からの利用は、リモートアクセスでログインしてから、ご利用ください!! クや電子ジャーナルです。 肉小ル サブ ジェクトまたは ISSN/ISBN を入 書名等のキーワード、著者名、 **ISSN/ISBN** で入力して検索しま 電子資料タイトル検索 す。 \*著者名は、姓と名の間に空白をいれて検索 する Find resources available from the library's collection コミュニケーション & マスメディア (299) 外交 & 国際関係 (119) コンピュータサイエンス (480) 天文学 & 天体物理学 (63) スポーツ & 景報 (113) 女性学 & フェミニズム (31) 栄養&食事(78) 分野検索 森林学 (67) 植物学-(174)-表示されている分野名をクリッ スポーツ医学 (22) 宗教および哲学 (390) 歯科学(157) クすると、利用可能な電子ブック バイオテクノロジー (104) 工学(688) 歴史(687) マーケティング (35) 建築 (39) 民族 & 文化研究 (398) や電子ジャーナルのタイトル等 人間学 (118) 建設&建造(44) 法律 (605) が表示されます。 【検索例1:電子ブックの場合】 \_\_\_\_\_ 1 ➀ 「地域」で検索します。タイトルに ディスカル・リービス 放送大学図書館 電子資料タイトル検索 「地域」がつく電子ジャーナルや電 hing: Library Publications 子ブックが検索結果にでます。 地域 × 検索 ? この結果のうち、「地域の経済学」 の中身を見たい場合は、タイトルの 検索結果の絞り込み 検索結果: 132 のうち 1~10 下にある「全文アクセス」という表 現在の検索 1. 地域研究 ■ 全文アクセン 記の下にある 📑 EBSCO eBooks スペースに自動的 に"AND"を入れて検索: 「 CINWNII-ELS (オープンアクセス) 01/01/2005 - 12/31/2007 をクリックすることにより、電子ブ 地域 2. 地域政策研究 ックのデータベースにアクセスで 検索条件の限定 ISSN: 1344-3666 ■ 全文アクセス きます。 🗍 査読誌 「P CINENII-ELS (オープンアクセス) 01/01/2011 - 現在 2 主題 (サブジェクト) 3. 地域の経済学 例のように、EBSCO eBooks の場合 🔲 history / asia / japan (7) By 原動 中央経済社 ISBN: 978-4-502-64083-4, 978-4-502-49760-5 business & economics / development / business development (3) は、目次を調べたり、PDF のアイコ 出版物内を検索 全文アクセス business & economics / development / economic development (3) ンをクリックすることにより、電子 EBSCO eBooks 2000 ブックの中身を読む(印刷する)こ とができます。 ② (データベースに移行) 例: EBSCO eBooks EBSCOred AN 416392 24-AHOBR(82...+ AND + Source linkal state Briste - r P 地域力社学分 10 根果对岸 TOT US 地域の経済学 -----88: MR EM: 200 T BURNES 第章 REASON III E 7 地域経済学の基本 INCLUMENTED IN THE OWNER 10日日 (1808) 10日日 (1808) 42-9-LAR: 488125-9-(三百六 1節 地域経済学の定義 地域経済学とは、アメリカの経済学者ジーベルト(Horst Siebert)によると「人 間の空間における経済行動の研究(())であると定義づけられている。この定義 は伝統的な経済学が距離、輸送費その他の空間的要素を無視するのに対し、空 5課要素を経済変動として分析の対象とすスところに本質的音義を見いだす

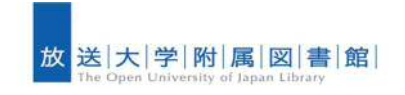

放送大学ディスカバリーサービス マニュアル ver.4

2018.05.31

【検索例 2:雑誌の場合】 [Journal of Research in Personalityの論文 を読む] ① (検索のオートコンプリート機能)

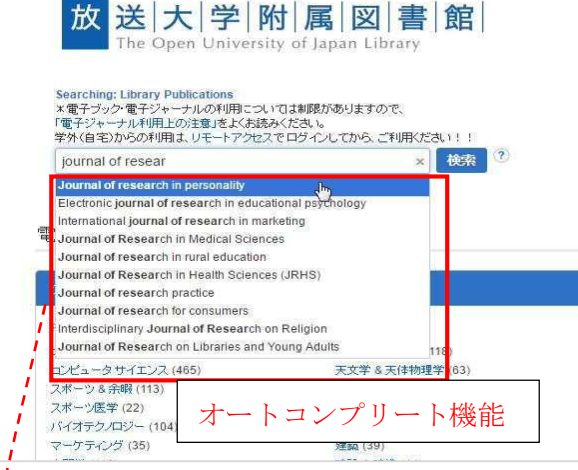

### ② (検索結果の表示)

#### ディスカバリーサービス 放送大学回書館 電子資料タイトル検索 Searching: Library Publications × Neve ? Journal of research in personality ※ 級引込み条件を維持 検索結果の終い込み 検索結果:1のうち1~1 現在の検索 1. Journal of research in personality ISSN: 0092-6566, 1095-7251. Personality スペースに自動的 に"AND"を入れて検索: HURBINA Journal of research in personality **D** 1 ce 01/01/1998 - 現在 P Scie logy 01/01/1998 - 現右 検索条件の限定 音校は ~-7:1

例:本学で購読している電子ジャーナル
 「Journal of Research in Personality」
 にある「アイデンティティ」「性格」の関連の論文を探したい。

雑誌タイトルの「Journal of Research in Personality」で検索します。

- 単語を入力していると、オートコンプ リート機能によって、入力した単語を 含むタイトルが表示され、該当のタイ トルがあった時は、簡単に検索ができ ます。
- ② 該当するタイトルが表示され、下に全 文アクセスのためのリンク先が表示されます。青いリンク先のデータベースの名の横に、アクセス可能な年月日が表示されています。「01/01/1998-現 在」とあり、1998年から最新号まで見ることができるとわかります。 データベース名をクリックします。
- Journal of Research in personality」のサイトにアクセスし て、気になるキーワードを入力して、 論文を探します。例は「identity」。 いくつか論文があり、気になった論文 の「PDF」のマークをクリックする と、論文が表示され、読む(印刷す る)ことができます。

# ③ (Journal of Research in Personality の Web サイト)

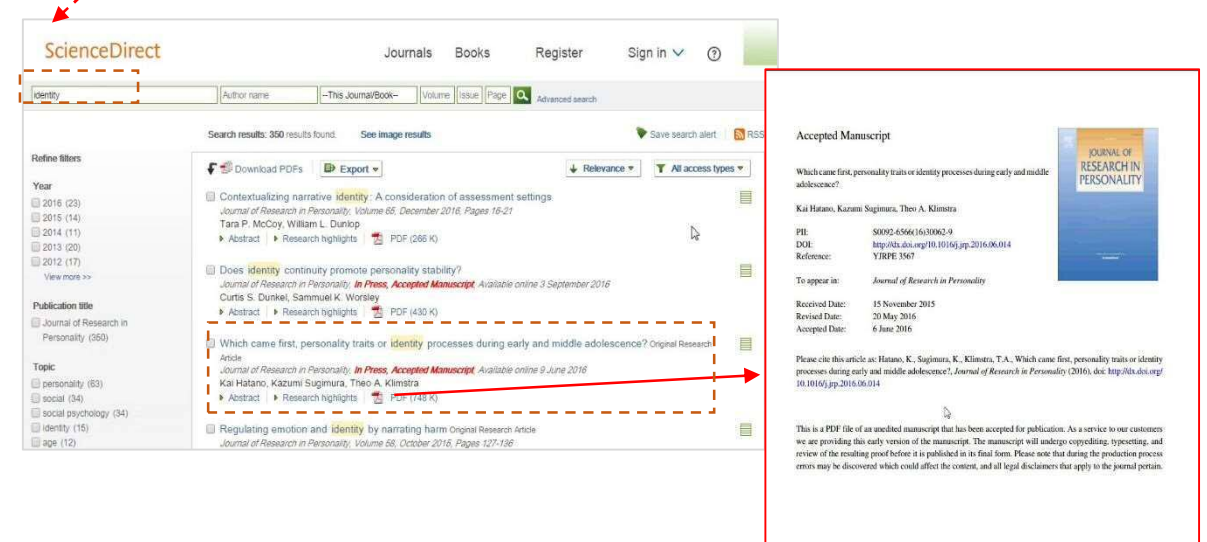

13

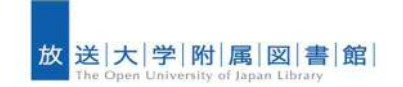

### 【電子資料タイトル検索(Publication Finder)でのポイント】

### (検索)

・電子資料で読みたい資料が決まっているときは、図書なら ISBN、雑誌なら ISSN で検索した 方が、より精度が高い検索ができます。"-"(ハイフン)を抜いた検索がお勧めです。

### (検索結果の見方)

### 例:電子ジャーナルで複数のリンク先が存在

検索結果の例より説明します。調べている資料が**雑誌**の場合は、見たい文献の巻号の冊子がカ バーされているかが重要になります。読みたい号の刊行年の範囲がカバーされているか確認して リンク先を選んでください。

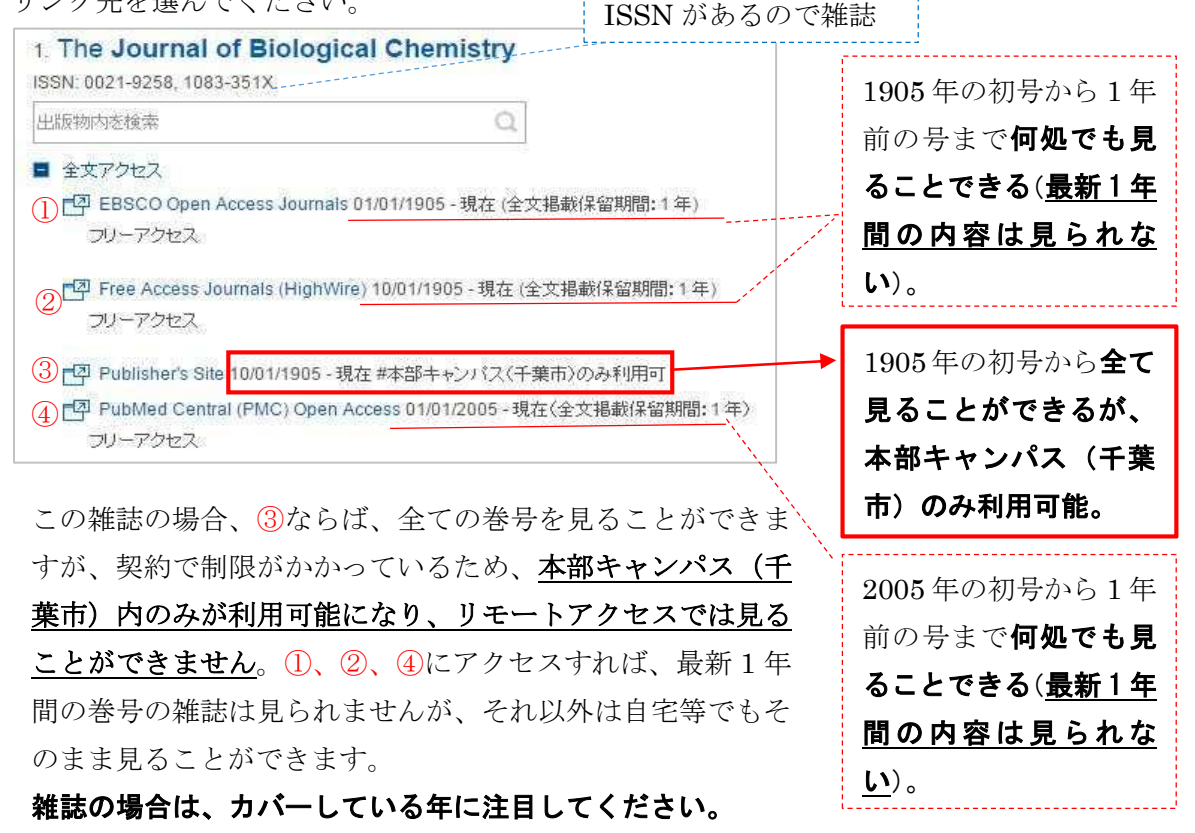

| ⑤は、ISSN、ISBN の情報がなく、見ら                                                      |
|-----------------------------------------------------------------------------|
| れる刊行年の範囲が表示されている<br>ので、 <b>雑誌</b> と判断できます。                                  |
| <ul> <li>(6)は、ISSN があり、見られる刊行年の範囲が表示されているので、雑誌と</li> <li>判断できます。</li> </ul> |
| <ul> <li>⑦は、著者名、出版社、ISBN がある</li> <li>ので、図書であると判断できます。</li> </ul>           |
|                                                                             |
| 以上を目安に区別してください。                                                             |
| 4                                                                           |
|                                                                             |

| 検索結果のアイコン ()かっこ内はモバイル版表記 |                                             | コン()かっこ内はモバイル版表記             | データベース概要                                                                                                    |
|--------------------------|---------------------------------------------|------------------------------|----------------------------------------------------------------------------------------------------|
| 1                        | <ul> <li>PDF 全文</li> <li>EPUB 全文</li> </ul> | 電子書籍全文<br>(全文)               | EBSCOhost 電子ブック<br>オンラインで閲覧できるeBook(電子ブック)コレクション。放送大学で契約した図書については読むことが可能。ダウンロードと印刷について60ページ分ま<br>での制限あり。(EBSCO社)                             |
| 2                        |                                             | 全文ヘリンク                       | EBSCOhost 以外の放送大学契約の電子ブック・電子ジャーナル<br>EBSCOhost以外で放送大学が契約しているDBにDOIが付与されている場合に参照できる。                                                          |
| 3                        | ľ                                           | Springerをみる                  | Springer eBooks<br>オンラインで閲覧できる海外の学術書のeBook(電子ブック)のコレクション。放送大学で契約した図書については読むことが可能。(Springer社)                                                 |
| 4                        |                                             | Maruzen eBook Libraryを<br>みる | Maruzen eBook Library<br>オンラインで閲覧できる日本で出版された図書のeBook(電子ブック)コレクション。放送大学で契約した図書については読むことが可能。ダウンロードと印<br>刷について60ページ分までの制限あり。(丸善株式会社)            |
| 5                        | IJ                                          | 放送大学OPACをみる<br>(入手可/不可を確認)   | 放送大学OPAC<br>放送大学附属図書館及び学習センター図書室等が所蔵する図書、雑誌、視聴覚資料等を検索できる。(放送大学附属図書館)                                                                         |
| 6                        | FT                                          | 関連情報をみる                      | 多様な情報をもとに各種データベースでフルテキストを探したり、放送大学の蔵書を検索したり、文献複写など、入手する方法を探すリンクリゾルバのペー<br>ジへリンクする。                                                           |
| 7                        |                                             | Arxivをみる                     | arXiv.org<br>物理学、数学、計算機科学、量的生物学などのプレプリントを含む様々な論文が保存・公開(無料)されているウェブサイト。(コーネル大学が運営元)                                                           |
| 8                        |                                             | CiNiiをみる                     | CiNii articles<br>日本の学協会が発行する学術雑誌から論文を探し、その本文をよむことが可能。放送大学は定額アクセス可能のものも読むことが可能。(国立情報学研<br>究所)                                                |
| 9                        |                                             | DOAJのレコードをみる                 | DOAJ (Directory of Open Access Journals)<br>無料公開の電子ジャーナルポータルサイト。(スウェーデン・ルンド大学)                                                               |
| 10                       |                                             | JAIROをみる                     | JAIRO<br>日本の大学等の学術機関のリポジトリに蓄積された学術情報(学術雑誌論文、学位論文、研究紀要、研究報告書等)を横断的に検索可能。(国立情報<br>学研究所)                                                        |
| 11                       | Ĩ                                           | JSTAGEをみる                    | J-STAGE<br>電子ジャーナル提供サイト。参加学会の学会誌、会議録等を提供。書誌等の検索は可能だが、各学会誌により本文が閲覧ができない場合あり。(独立行<br>政法人科学技術振興機構)                                              |
| 12                       |                                             | OAIsterをみる                   | OAIster<br>世界各国の大学等の学術機関に蓄積された学術情報(学術雑誌論文、学位論文、研究紀要、研究報告書等)を検索できるデータベース。本文提供サイ<br>トへ直接リダイレクト。(OCLCが運営)                                       |
| 13                       |                                             | PubMedをみる                    | PubMed<br>医学文献を検索できる世界最大規模の無料データベース。1950年~現在までのデータが登録されている。NLM(米国国立医学図書館)の国立バイオテ<br>クノロジー情報センター(NCBI)が作成。MEDLINE検索結果のPMIDからのリンク。             |
| 14                       |                                             | ScienceDirectをみる             | Elsevier ScienceDirect<br>海外の学術雑誌(電子ジャーナル)、図書(電子ブック)のコレクション。放送大学で契約したものは読むことが可能。(Elsevier社)                                                  |
| 15                       |                                             | 雑誌記事索引をみる                    | <b>雑誌記事索引(Japanese Periodical Index)</b><br>国立国会図書館が収集・整理した国内刊行和文雑誌(一部外国刊行和文雑誌・国内刊行欧文雑誌を含む。新聞記事をのぞく)から作成した索引データの<br>データベース。(国立国会図書館提供)       |
| 16                       | ×                                           | PlumX Metrics                | PlumX Metrics<br>新たな指標として、Social Media(Facebook.twitter等)、Capture(文献管理ソフト、ブックマーク等)や従来の評価指標(被引用回数等)等の5つの評価カテ<br>ゴリーで影響度を表した、最新の研究成果物影響度評価ツール。 |

| Full Text Finder(リンクリゾルバ)のアイコン |                           | <b>クリゾルバ)のアイコン</b>             | 機能                                                   |
|--------------------------------|---------------------------|--------------------------------|------------------------------------------------------|
| 17                             | crosseef                  | 出版社サイトからフルテキ<br>ストを確認する        | 論文の文献番号DOIを元にCrossref経由で本文があるか検索する。                  |
| 18                             |                           | 〇〇からフルテキストを探<br>す              | 論文の文献番号や情報を元に関係データベース〇〇を検索する。                        |
| 19                             |                           | 放送大学蔵書検索(OPAC)                 | 検索結果のデータを基に、放送大学OPACを検索する。                           |
| 20                             | 12                        | 学外に文献複写依頼                      | 検索結果のデータを基に、放送大学OPACから文献複写依頼を行う。(WAKABAと同じ認証が必要になる。) |
| 21                             | CINIIBooks                | CINii Books を検索                | 検索結果のデータを基に、CiNii Books で他大学等機関の所蔵検索を行う。             |
| 22                             | OAlster<br>Service Sheeka | OAIsterを検索                     | 検索結果のデータを基に、OAIsterを検索する。                            |
| 23                             | Cooglescholar             | Google Scholar を検索             | 検索結果のデータを基に、Google Scholar を検索する。                    |
| 24                             |                           | 〇〇のフルテキスト全文リンク                 | フルテキスト(本文)にリンクする。                                    |
| 25                             |                           | Publication Finderでこの書<br>籍を探す | Publication Finderで本学でフルテキスト(本文)が見られるかを探す。           |